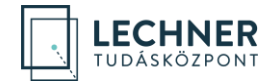

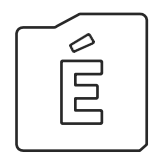

ELLENŐRZÖTT BEJELENTÉS BENYÚJTÁSA LÉPÉSRŐL LÉPÉSRE ügyfelek számára

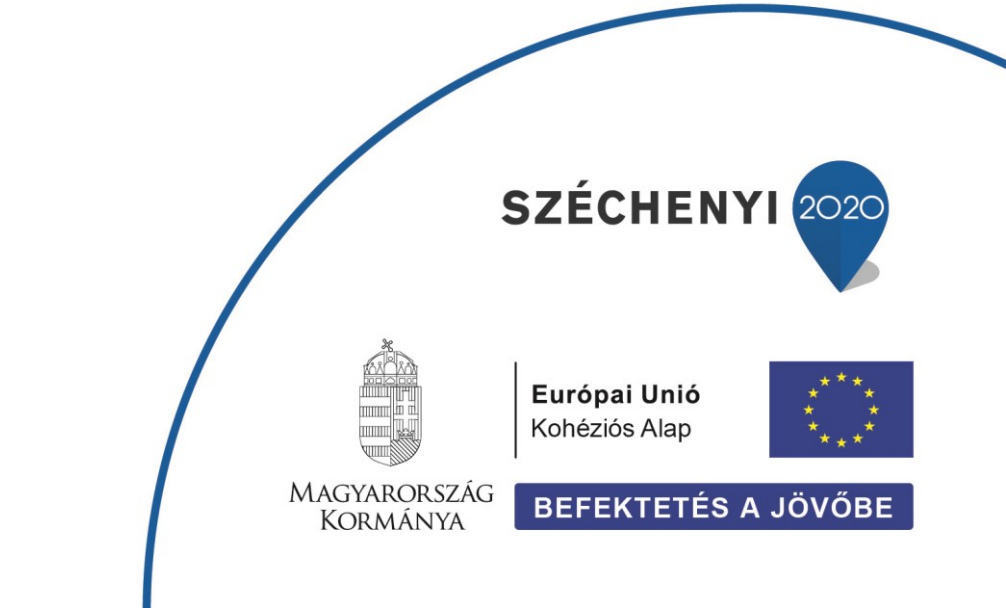

LECHNER TUDÁSKÖZPONT NONPROFIT KORLÁTOLT FELELŐSSÉGŰ TÁRSASÁG CÍM / 1111 Budapest, Budafoki út 59. TELEFON / +361 279 2640 FAX / +361 279 2641 WWW.LECHNERKOZPONT.HU INFO@LECHNERKOZPONT.HU Felhívjuk a figyelmet, hogy az ÉTDR a mindenkori jogszabályi keretek között működik, a csatlakozószerveknek és személyeknek a mindenkori jogszabály szerint kell eljárniuk. Jelen dokumentum nem lehet hivatkozási forrás, jogszabály eltérő rendelkezése alól nem ad felmentést.

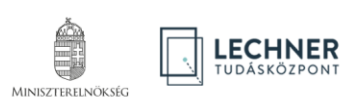

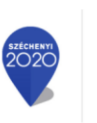

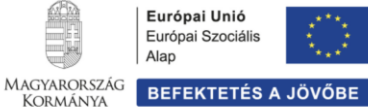

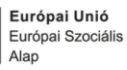

#### TARTALOMJEGYZÉK

| BEVEZ  | ZETŐ                                                   | 3  |
|--------|--------------------------------------------------------|----|
| 1.     | REGISZTRÁCIÓ                                           | 4  |
| 1.1.   | Belépés                                                | 4  |
| 1.2.   | Személyes adatok megadása                              | 4  |
| 1.3.   | Regisztráció kérelmezőként                             | 5  |
| 1.4.   | Lakcím adatok és kapcsolattartási mód megadása         | 5  |
| 2.     | ELLENŐRZÖTT BEJELENTÉS INDÍTÁSA                        | 6  |
| 2.1.   | Új piszkozat létrehozása                               | 6  |
| 2.2.   | Piszkozat létrehozása (piszkozat alapadatai)           | 6  |
| 2.3.   | Kérelmező (építtető) hozzáadása                        | 8  |
| 2.4.   | Felelős építész tervező hozzáadása (Tervező rögzítése) | 9  |
| 2.5.   | Piszkozat szerkesztése képernyő                        | 9  |
|        |                                                        | 9  |
| 2.5.1. | Érintettek lap                                         | 9  |
| 2.5.2. | Általános adatok lap                                   | 10 |
| 2.5.3. | Előzmények lap                                         | 10 |
| 2.5.4. | Tárgyi ingatlanok lap                                  | 11 |
| 2.6.   | Piszkozatról benyújtható kérelmek fajtái               | 11 |
| 3.     | ELLENŐRZÖTT BEJELENTÉS BENYÚJTÁSA                      | 12 |
| 3.1    | Eljáró hatóság lap                                     | 12 |
| 3.2    | Mellékletek                                            | 12 |
| 3.3.   | Irat lap                                               | 13 |
| 3.4.   | Kérelem benyújtása                                     | 13 |

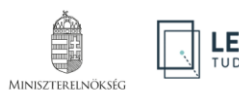

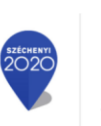

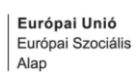

MAGYARORSZÁG KORMÁNYA BEFEKTETÉS A JÖVŐBE

#### BEVEZETŐ

Reméljük, hogy az alábbi, ellenőrzött bejelentés benyújtásához segítséget nyújtó anyagunkkal jelentősen leegyszerűsíthetjük majd munkáját, s az ÉTDR használatával Ön is részese lehet az elektronikus ügyintézés által biztosított előnyöknek.

A veszélyhelyzet megszűnésével összefüggő átmeneti szabályokról és a járványügyi készültségről szóló 2020. évi LVIII. törvény a veszélyhelyzet idején tett rendkívüli intézkedésekkel összefüggő átmeneti szabályokat állapít meg.

A 2020. évi LVIII. törvény szerint az engedélyköteles tevékenység - a külön kormányrendeletben meghatározott kivétellel - engedély helyett **ellenőrzött bejelentés** alapján folytatható. Ennek megfelelően az **engedélyezési és tudomásulvételi eljárás helyett** választható a 2020. évi LVIII. törvény szerinti **ellenőrzött bejelentés**.

Az ellenőrzött bejelentést **az engedélykérelemre jogszabályban előírt adattartalommal** kell benyújtani. Az ellenőrzött bejelentéshez mellékelni kell **az engedélykérelem jogszabályban előírt mellékleteit**.

Az ellenőrzött bejelentés kizárólag elektronikus úton (az ÉTDR alkalmazáson keresztül) tehető meg!

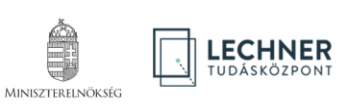

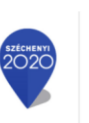

Magyarország

Kormánya

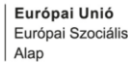

# 1. REGISZTRÁCIÓ

#### 1.1. Belépés

Az ÉTDR-ben tényleges munkavégzés csak előzetes regisztrációt követően lehetséges. Ehhez az ÉTDR felületének belépő oldalán (https://www.e-epites.hu/etdr) válassza ki a "Belépés Ügyfélkapuval" opciót és lépjen be az ügyfélkapus azonosítójának megadásával! Amennyiben már regisztrált felhasználó, kattintson ide a folytatáshoz!

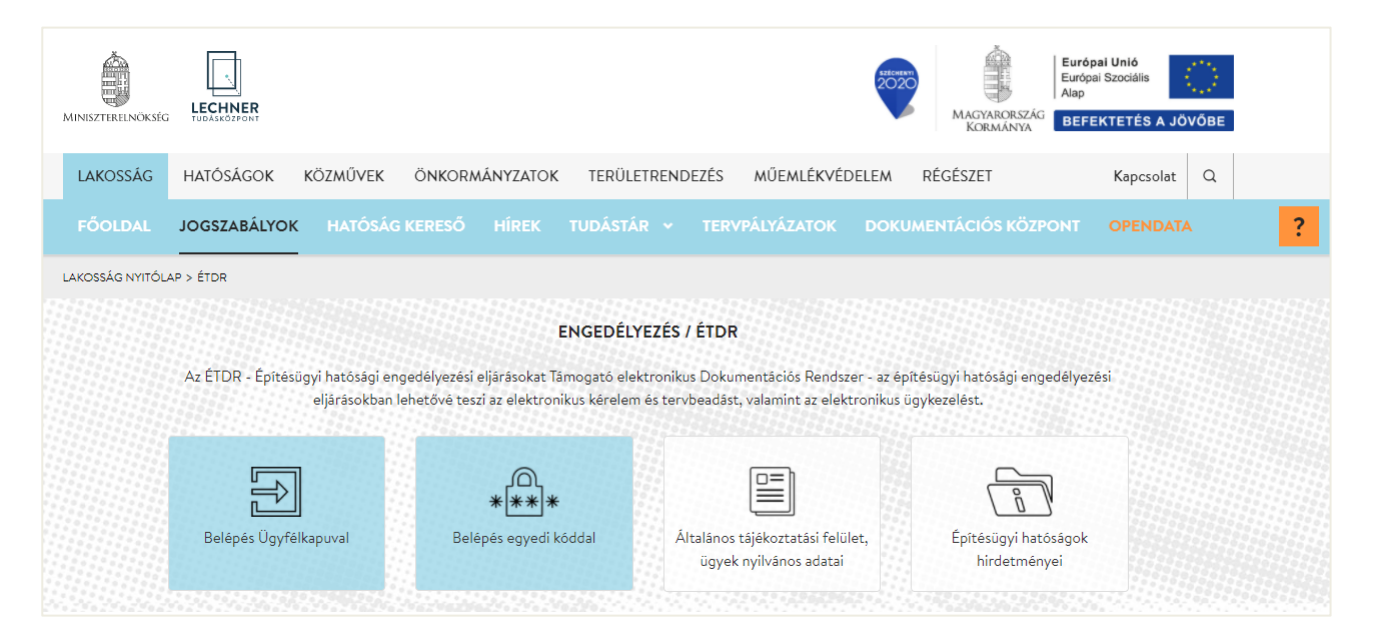

#### 1.2. Személyes adatok megadása

A belépést követően az azonosításra szolgáló felületre jut, ahol a személyes adatait kell megadni. A \*-gal jelölt mezők kitöltése kötelező. Az űrlap kitöltését követően a lap alján lévő "Mentés" gombbal mentse el az adatokat.

| SZEMELTES ADATOR MEGADAS | A                                     |
|--------------------------|---------------------------------------|
| Email                    | kerelmezo@k.hu                        |
| Titulus                  | · · · · · · · · · · · · · · · · · · · |
| Vezetéknév *             | Kérelmező                             |
| Keresztnév *             | Felhasználó                           |
| 2. keresztnév            | 2. keresztnév                         |
| SZÜLETÉSI NÉV            |                                       |
| Viselt név másolása      | MÁSOLÁS                               |
| Vezetéknév *             | Kérelmező                             |
| Keresztnév *             | Felhasználó                           |
| 2. keresztnév            | Születési név - keresznév             |
| SZÜLETÉSI HELY, IDŐ      |                                       |
| Születési ország *       | Magyarország                          |
| Születési település *    | Budapest                              |
| Születési dátum *        | 1980. 06. 01.                         |
| ANYJA SZÜLETÉSI NEVE     |                                       |
| Vezetéknév *             | Kérelmezőné                           |
|                          | Erika                                 |
| Keresztnev *             |                                       |

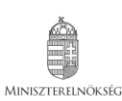

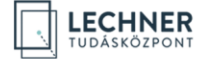

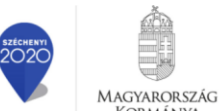

KORMÁNYA

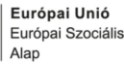

4

### 1.3. Regisztráció kérelmezőként

Az adatvédelmi tájékoztató elolvasása majd elfogadása után válassza ki a "Regisztráció kérelmezőként, tervezőként vagy szakértőként" opciót.

| Felhívjuk a figyelmét, hogy akivel megosztja az ÉTDR felhasználói azonosítóját, az a személy megismerheti az Ön személyes adatait, melyet a regisztrációkor adott meg! |                                     |  |  |  |  |  |
|----------------------------------------------------------------------------------------------------|-------------------------------------|--|--|--|--|--|
| Felhasználói azonosító                                                                                                    | U-0133234-5d0e0697                  |  |  |  |  |  |
| »역 Regisztráció kérelmező                                                                                                    | ként, tervezőként vagy szakértőként |  |  |  |  |  |
| S Regisztráció hatósági munkatársként                                                                                                    |                                     |  |  |  |  |  |

#### 1.4. Lakcím adatok és kapcsolattartási mód megadása

A regisztráció következő lépésénél az állandó lakcímet és a kapcsolattartási módot kell megadnia. A kapcsolattartási mód megadásakor amennyiben az "ÉTDR felületen" opciót választja, akkor minden iratot és értesítést az ÉTDR felületén kap meg a hatóságtól, "Postai" kapcsolattartási mód esetén pedig postai úton történik.

| REGISZTRÁCIÓS ADATOK                      |                      |
|-------------------------------------------|----------------------|
|                                           |                      |
| Ország *                                  | Magyarország         |
| Irányítószám *                            | 1111                 |
| Település *                               | Budapest XI. kerület |
| Közterület neve                           |                      |
| Közterület jellege                        |                      |
| Házszám                                   |                      |
| Egyéb cím                                 |                      |
| Kanagalattartás (döntás                   |                      |
| közlésének) módia                         | ÉTDR felületen ~     |
| nouju                                     |                      |
| E-mail értesítést kér                     |                      |
| E-mail                                    | kerelmezo@k.hu       |
| Telefonszám (formátum:<br>+36121234567) * | +3611234567          |
|                                           | VISSZA               |

#### A mentést követően betöltődik a felhasználói fiók főoldala.

| 🕞 🖆 é       | TDR TESZT   |                           |                                                                        |                                                                                                    |                 |                  |                                                |           | Ügyfélszolgálat                                  | Kérelmező Felhasználó Vagánszemély |
|-------------|-------------|---------------------------|------------------------------------------------------------------------|----------------------------------------------------------------------------------------------------|-----------------|------------------|------------------------------------------------|-----------|--------------------------------------------------|------------------------------------|
| Értesítések | Piszkozatok | Előzetes megkeresések B   | eadott kérelmek                                                        | Megosztott ügy                                                                                                    | ek              |                  |                                                |           |                                                  | 2021.06.30.9:39                    |
|             |             | Új piszkozat létrehozása  |                                                                        |                                                                                                    |                 |                  |                                                |           | Hivatalos letöltéseink                           |                                    |
|             |             |                           | 300 m <sup>2</sup> alatti lakóépül<br>építése yagy bővítése            | et, vagy saját lak<br>esetén a 155/2                                                                                                    | thatásra szolg  | gáló, méretkorlá | át nélküli <b>lakóépüle</b><br>olaltak szerint | ət        | 🛓 Kérelem benyújtása lépésről lépésre - segédlet |                                    |
|             |             | Új egyszerű bejelentés 🗸  | 300 m <sup>2</sup> és 1000 m <sup>2</sup> kö<br>lakóénület építése ese | eprese vagy povriese esseren a 153/2016. Kormanyrendeelden rogiantak szerint.<br>300 m² és 1000 m² közötti, legfeljebb 6 lakást tartalmazó, nem saját lakhatásra szolgáló<br>lukásillat tartikas szerint a 562/0000. (XII.00.) Kormányrendeltahas fendletak szerint. |                 |                  |                                                | gáló<br>t |                                                  |                                    |
|             |             | Új építésügyi kérelem     | Építésügyi eljárás: Eng<br>eljárások.                                  | taktepület epitese eseten a 007/2020, (xit. 23) kolmanyrendeledlen roganiak szelint.<br>Építésgyi eljárás: Engedélyezési, tudomásulvételi, hatósági bizonyítvány kiállítása iránti<br>ellárások                                                                      |                 |                  | ánti                                           |           |                                                  |                                    |
|             |             | Úi ellenőrzött beielentés | Engedélyezési és tudo                                                  | másulvételi eljá                                                                                                    | rás helyett vál | lasztható a 202  | 0. évi LVIII. törvény                          | y         |                                                  |                                    |
|             |             | Benyújtásra váró iratok   | szerinti ellenőrzött bej                                               | megadhat több szót is Q                                                                                                    |                 | Q                |                                                |           |                                                  |                                    |
|             |             | PROJEKT MEGNEVEZÉSE       | CÍM                                                                    | HRSZ. EL                                                                                                    | JÁRÁSTÍPUS      | CSELEKMÉNY       | LÉTREHOZÁS<br>DÁTUMA                           |           |                                                  |                                    |
|             |             |                           | Nincs m                                                                | egjelenítendő adat                                                                                                    |                 |                  |                                                | < >       |                                                  |                                    |

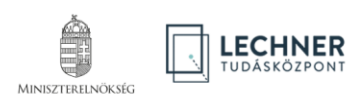

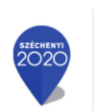

MAGYARORSZÁG

KORMÁNYA

5

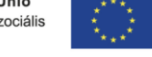

# 2. ELLENŐRZÖTT BEJELENTÉS INDÍTÁSA

Új építésügyi kérelem benyújtása segédlet eléréséhez kattintson IDE, az Új egyszerű bejelentés indítása segédlet esetén pedig IDE.

# 2.1. Új piszkozat létrehozása

PISZKOZAT ALAPADATAI

A "Piszkozat" elnevezéssel megújult "Tárhely" egy "virtuális kosár", amiben összegyűjtheti az építésügyi hatósági eljárás lefolytatásához benyújtani kívánt dokumentumokat. Ezen dokumentumok, rögzített adatok egy eljáráshoz tartoznak. Az új tárhely létrehozásához kattintson az "Új ellenőrzött bejelentés" gombra!

| Új piszkozat létrehozása  |                                                                                                    |
|---------------------------|----------------------------------------------------------------------------------------------------|
| Új egyszerű bejelentés 🗸  | 300 m <sup>2</sup> alatti lakóépület, vagy saját lakhatásra szolgáló, méretkorlát nélküli <b>lakóépület</b><br><b>építése vagy bővítése esetén</b> a 155/2016. Kormányrendeletben foglaltak szerint.<br>300 m <sup>2</sup> és 1000 m <sup>2</sup> közötti, legfeljebb 6 lakást tartalmazó, nem saját lakhatásra szolgáló<br>lakóépület építése esetén a 687/2020. (XII. 29.) Kormányrendeletben foglaltak szerint. |
| Új építésügyi kérelem     | Építésügyi eljárás: Engedélyezési, tudomásulvételi, hatósági bizonyítvány kiállítása iránti<br>eljárások.                                                                                                    |
| Új ellenőrzött bejelentés | Engedélyezési és tudomásulvételi eljárás helyett választható a 2020. évi LVIII. törvény<br>szerinti ellenőrzött bejelentés.                                                                                                    |

### 2.2. Piszkozat létrehozása (piszkozat alapadatai)

A "Piszkozat" (tárhely) létrehozását követően a PISZKOZAT ALAPADATAI képernyőre jut, ahol a majdani ellenőrzött bejelentés alapadatait kell megadnia. A képernyő alján, a folyamatjelző csíkon nyomon követheti a kérelem benyújtásának állapotát.

| Piszkozat neve *                                    |                         |                                                                                                    |                           |                      | ······································                                                                                                    |  |  |
|-----------------------------------------------------|-------------------------|----------------------------------------------------------------------------------------------------|---------------------------|----------------------|----------------------------------------------------------------------------------------------------|--|--|
| Építési tevékenység *                               | PI: gazdasági épület bő | vítése, vagy új ipari cs                                                                                                    | arnok építése, stb.       |                      | KITOLTESI SEGEDLET                                                                                                    |  |  |
| ÉPÍTÉSI TEVÉKENYSÉGGEL ÉRINTE                       | ETT TELEK ADATAI        | A Piszkozat (tarhely) létrehozásával On egy uj epítésügy<br>eljárást készül indítani. A Piszkozat létrehozása töb<br>lépésből áll. A folyamatot követheti a képernyő "aljár |                           |                      |                                                                                                    |  |  |
| Irányítószám *                                      |                         |                                                                                                    |                           |                      | lévő folyamatjelző csíkon. A Piszkozat csak az adatok                                                                                                    |  |  |
| Település *                                         |                         |                                                                                                    |                           |                      | osszegyujtesere szolgal. Letrenozasaval a natosag meg<br>nem látia az adatokat, abhoz a hatóság felé külön                                                       |  |  |
| Közterület neve                                     |                         |                                                                                                    |                           |                      | megkeresést, kérelmet kell küldeni.                                                                                                    |  |  |
| Közterület jellege                                  |                         |                                                                                                    |                           |                      |                                                                                                    |  |  |
| Házszám                                             |                         |                                                                                                    |                           |                      | Az egérmutatót az egyes mezőkön hagyva újabb                                                                                                    |  |  |
| Fayéh cím                                           |                         |                                                                                                    |                           |                      | tajekoztato uzenetek jelennek meg.                                                                                                    |  |  |
| Lgycoonn                                            |                         |                                                                                                    |                           |                      | Az eljárást indíthatja Saját nevében, ha az ön nevére fog                                                                                                    |  |  |
| Helyrajzi szám *                                    |                         |                                                                                                    |                           |                      | szólni az engedély, vagy az egyéb hatósági irat. Indíthatja                                                                                                    |  |  |
| ELJÁRÁS ADATAI                                      |                         |                                                                                                    |                           |                      | "Meghatalmazottként", ha más nevében jár el. Indíthatja<br>"Képviselőként", ha pl. jogi személy nevében jár el.                                                  |  |  |
| Eljárás indításának módja *                         | Kérelmezőként (Építtet  | őként)                                                                                                    |                           | ~                    | Az eljárás típusát annak megfelelően kell kiválasztania,                                                                                                    |  |  |
| Eljárás típusa *                                    | - Kérem válasszon -     |                                                                                                    |                           | ~                    | hogy milyen építésügyi hatósági eljárásra lesz majd<br>szükség. (Előzetes megkeresés esetén, pl. azt az eljárás<br>típust válassza, aminek érdekében az előzetes |  |  |
| Számított építményérték<br>(Ft)                     | Egyes eljárástípusok es | etében ez kötelezően                                                                                                    | kitöltendő mező           |                      |                                                                                                    |  |  |
| Nemzetgazdasági<br>szempontból kiemelt<br>beruházás |                         |                                                                                                    |                           |                      | megkeresést indítja.)                                                                                                    |  |  |
| Kijelölő jogszabályhely                             |                         |                                                                                                    |                           | 11.                  |                                                                                                    |  |  |
| VISSZA MENTÉS ÉS UGRÁ                               | ŚSA PISZKOZATRA         |                                                                                                    |                           |                      |                                                                                                    |  |  |
| PISZKOZAT<br>LÉTREHOZÁSA                            | KÉRELMEZŐ<br>Rögzítése  | TERVEZŐ<br>Rögzítése                                                                                                    | PISZKOZAT<br>Szerkesztése | IRAT<br>Szerkesztése | ADATOK SIKERES<br>Ellenőrzése benyújtás                                                                                                    |  |  |

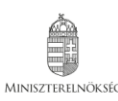

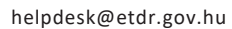

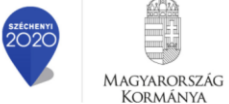

Kormánya

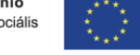

A "Piszkozat neve" adatmező egy szabadszöveges elnevezés (a hatóságnál a mező tartalma nem jelenik meg). Olyan nevet adjon, ami segíti beazonosítani a tárhelyét, vagy megkülönböztetni az egyik tárhelyet a másiktól.

Az "Építési tevékenység" szabadszöveges mezőbe azt a tevékenységet kell beírni, amire az ellenőrzött bejelentés irányul.

Az "Építési tevékenységgel érintett telek adatai" blokkban az építési tevékenységgel érintett telek beazonosításához szükséges cím adatokat kell megadni.

A csillaggal jelölt mezők kitöltése kötelező a továbblépés szempontjából! Ez azonban nem jelenti azt, hogy a többi adat létezése esetén azokat nem kell megadni.

Az "Eljárás indításának módja" mező értékét egy lenyíló listából kell kiválasztania a "Kérelmezőként (Építtetőként)", "Képviselőként" vagy "Meghatalmazottként" lehetőségek közül. A "Meghatalmazott" lehet természetes személy vagy jogi személyiség meghatalmazottja. A "Képviselőként" opciót akkor kell választani, ha jogi személy hivatalos képviselőjeként jár el.

Az "Eljárás típusa" mezőben annak megfelelően kell kiválasztania a típust, hogy milyen építésügyi hatósági eljárásra lenne szükség.

| ELJÁRÁS ADATAI                                      |                                                                              |
|-----------------------------------------------------|------------------------------------------------------------------------------|
| Eljárás indításának módja *                         | Kérelmezőként (Építtetőként) ~                                               |
| Eljárás típusa *                                    | Ellenőrzött bejelentés (építés)                                              |
| Kérelem rövid leírása *                             | - Kérem válasszon -                                                          |
| Számított építményérték<br>(Ft)                     | Ellenőrzött bejelentés (építés)<br>Ellenőrzött bejelentés (használatbavétel) |
| Nemzetgazdasági<br>szempontból kiemelt<br>beruházás | Ellenőrzött bejelentés (fennmaradás)<br>Ellenőrzött bejelentés (bontás)      |
| Kijelölő jogszabályhely                             |                                                                              |
| VISSZA MENTÉS ÉS UGRÁ                               | S A PISZKOZATRA FOLYTATÁS                                                    |

A **"Kérelem rövid leírása"** mezőt minden esetben ki kell tölteni. Írja le a hatóság részére pár szóban, hogy mire irányul a kérelme.

A "Számított építményérték (Ft)" mezőbe a 245/2006. (XII. 5.) Korm. rendelet 1. mellékletében előírtak alapján meghatározott számított építményértéket kell beírni számformátummal, ezer forintra kerekítve. Egyes eljárástípusok esetében ez kötelezően kitöltendő mező.

Magánszemély építkezésénél a "Nemzetgazdasági szempontból kiemelt beruházás" melletti jelölőnégyzetet üresen kell hagyni. (Ha mégis ilyen jellegű beruházásra irányul a kérelem, akkor a "Kijelölő jogszabályhely" mező kitöltése kötelező!)

Az űrlap kitöltését követően az adatok mentésére és a továbblépésre két mód áll rendelkezésére:

- ha szeretné, hogy a program végig vigye pár kötelező adatmegadáson, kattintson alul a "Folytatás" gombra, .
- ha már gyakorlott felhasználó, vagy az adatok kitöltését később szeretné elvégezni, akkor a "Mentés és ugrás . a Piszkozatra" lehetőséget is választhatja.

Ha mégsem kívánja létrehozni a Piszkozatot, kattintson alul a "Vissza" gombra, ezzel mentés nélkül visszalép az ÉTDR nyitó képernyőjére.

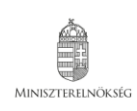

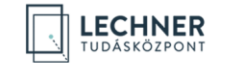

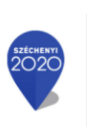

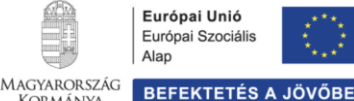

Ebben a példában a "Folytatás" lehetőséget fogjuk választani, melyet követően a felugró ablakban meg kell adnia, hogy vannak-e további kérelmezők. Itt fel fogunk venni új kérelmezőt, tehát az "Igen" gombot válassza. A következő, 2.3. fejezetben ez a lépés kerül bemutatásra. Ha az Ön esetében nincs további kérelmező, akkor ebben a felugró ablakban kattintson a "Nem" gombra és ugorjon a 2.4-es fejezetre!

#### 2.3. Kérelmező (építtető) hozzáadása

Ezen a képernyőn tudjuk rögzíteni a kérelmezőt, vagy a további kérelmezőket. A már rögzített kérelmezők listáját a jobboldali hasábban, zöld dobozban találjuk meg.

| Kérelmező (építtető) hozzáadás   | sa                                             | 202100057864 - CSARNOK ÉPÍTÉS 📑                                                                                       |  |  |
|----------------------------------|------------------------------------------------|----------------------------------------------------------------------------------------------------|--|--|
| ÁLTALÁNOS ADATOK                 |                                                |                                                                                                    |  |  |
| Kérelmező (Építtető) típusa<br>* | ~                                              | FOVÉR-                                                                                                    |  |  |
| Jogi személy                     |                                                | <ul> <li>Kérelmező Felhasználó</li> </ul>                                                                             |  |  |
| ÉTDR felhasználói<br>azonosító   | Elektronikus kapcsolattartás esetén kitöltendő |                                                                                                    |  |  |
| SZEMÉLYES ADATOK                 |                                                | <b>KITÖLTÉSI SEGÉDLET</b><br>Adja meg annak a természetes vagy jogi személyne                                         |  |  |
| Titulus                          | ~                                              | adatait, aki pl. az engedély, vagy egyéb irat jogosultja                                                              |  |  |
| Vezetéknév *                     | Vezetéknév                                     | vagy tovabbi jogosuitja iesz (akinek a nevere az engedely<br>vagy egyéb hatósági irat szólni fog). Lehetőség van több |  |  |
| Keresztnév *                     | Keresztnév                                     | kérelmező felvételére is.                                                                                             |  |  |
| 2. keresztnév                    | 2. keresztnév                                  | Amonnyihan mágaam kíván tavábbi káralmazát rögzítani                                                                  |  |  |
| SZÜLETÉSI NÉV                    |                                                | a lap alján található "Lépés kihagyása" gomb segítségével tudja folytatni az adatok rögzítését.                       |  |  |
| Viselt név másolása              | MÁSOLÁS                                        |                                                                                                    |  |  |
| Vezetéknév *                     | Születési név - vezetéknév                     |                                                                                                    |  |  |
| Keresztnév *                     | Születési név - keresznév                      |                                                                                                    |  |  |
| 2. keresztnév                    | Születési név - keresznév                      |                                                                                                    |  |  |

Az "ÉTDR felhasználói azonosító" mezőt csak abban az esetben kell kitölteni, ha az adott személy regisztrált az ÉTDRben és elektronikusan szeretné a kapcsolatot tartani a hatósággal.

| ELÉRHETŐSÉG                                                                              |                                                                                                    | KITÖLTÉSI SEGÉDLET                                                                                                    |
|------------------------------------------------------------------------------------------|----------------------------------------------------------------------------------------------------|----------------------------------------------------------------------------------------------------|
| Telefonszám (formátum:<br>+36121234567)                                                  |                                                                                                    | Adja meg annak a természetes vagy jogi személynek az<br>adatait, aki pl. az engedély, vagy egyéb irat jogosultja      |
| Kapcsolattartás (döntés<br>közlésének) módja *                                           | Postai ~                                                                                                    | vagy tovabbi jogosuitja iesz (akinek a nevere az engedely<br>vagy egyéb hatósági irat szólni fog). Lehetőség van több |
| Elérhetőség másolása a<br>Lakcímről/Székhelycímről                                       | Másolás                                                                                                    | kérelmező felvételére is.                                                                                             |
| Ország *                                                                                 | Magyarország                                                                                                    | Amennyiben mégsem kíván további kérelmezőt rögzíteni,<br>a lan allán található Lánás kihaguása" gomb                  |
| Irányítószám *                                                                           | 1111                                                                                                    | segítségével tudja folytatni az adatok rögzítését.                                                                    |
| Település *                                                                              | Budapest XI. kerület                                                                                                    |                                                                                                    |
| Közterület neve                                                                          |                                                                                                    |                                                                                                    |
| Közterület jellege                                                                       |                                                                                                    |                                                                                                    |
| Házszám                                                                                  |                                                                                                    |                                                                                                    |
| Egyéb cím                                                                                |                                                                                                    |                                                                                                    |
| E-mail értesítést kér                                                                    |                                                                                                    |                                                                                                    |
| Az űrlap mentésével kijelent<br>hogy az adataikat kezelni fo<br>Dokumentációs Rendszer). | em, hogy azok a személyek, akiknek az adatait rögzítettem, tudatában vannak annak,<br>gja az ÉTDR ( Építésügyi hatósági engedélyezési eljárásokat Támogató elektronikus |                                                                                                    |
| KILÉPÉS LÉPÉS KIHAGYÁS                                                                   | A                                                                                                    |                                                                                                    |

Az összes kötelező adat kitöltésének végeztével kattintson a "Mentés" gombra.

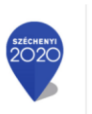

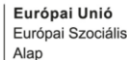

#### 2.4. Felelős építész tervező hozzáadása (Tervező rögzítése)

A felelős tervező adatainak megadása és a jogszabály szerint szükséges melléklet dokumentumok feltöltése kötelező. Amennyiben a kötelezően kitöltendő adatok, dokumentumok megadása nem történik meg, a benyújtás során figyelem felhívó üzeneteket küld a rendszer.

| Felelős építész tervező hozzáa                     | lása                                |                     | 202100057864 - CSARNOK ÉPÍTÉS 💽 |                                                                                                    |
|----------------------------------------------------|-------------------------------------|---------------------|---------------------------------|----------------------------------------------------------------------------------------------------|
| Én vagyok a tervező építész                        |                                     |                     |                                 |                                                                                                    |
| ÁLTALÁNOS ADATOK<br>ÉTDR felhasználói<br>azonosító | Elektronikus kapcsolattartás esetén | kitöltendő          |                                 | EGYÉB:<br>• Kérelmező Feleség<br>• Kérelmező Felhasználó                                                    |
| Kamara                                             | Magyar Építész Kamara               |                     | ~                               | KITÖLTÉSI SEGÉDI ET                                                                                         |
| Kamarai azonosító *                                | tervezői jogosultság ~              | területi kamara 🗸 🗸 | tagszám                         | Adja meg a felelős építész tervező adatait.                                                                 |
|                                                    | -                                   |                     |                                 | An <b>ÉTOD folkonnálái annaoitát</b> cook abhan an coothan                                                  |
| SZEMÉLYES ADATOK                                   |                                     |                     |                                 | adja meg, amennyiben a tervező Ön felé jelezte, hogy<br>elektronikus kapcsolattartással szeretné követni az |
| Titulus                                            |                                     |                     | ~                               | eljárást és az azonosítóját Önnek megadta.                                                                  |
| Vezetéknév *                                       | Vezetéknév                          |                     |                                 | A tervező <b>kamarai azonosítóiát</b> megtalália a tervezői                                                 |
| Keresztnév *                                       | Keresztnév                          |                     |                                 | szerződésben vagy az átadott dokumentumokon.                                                                |
| 2. keresztnév                                      | 2. keresztnév                       |                     |                                 |                                                                                                    |
| SZÜLETÉSI NÉV                                      |                                     |                     |                                 |                                                                                                    |
| Viselt név másolása                                | MÁSOLÁS                             |                     |                                 |                                                                                                    |
| Vezetéknév * Születési név - vezetéknév            |                                     |                     |                                 |                                                                                                    |
| Keresztnév * Születési név - keresznév             |                                     |                     |                                 |                                                                                                    |
| 2. keresztnév                                      | Születési név - keresznév           |                     |                                 |                                                                                                    |

#### 2.5. Piszkozat szerkesztése képernyő

A "**Piszkozat szerkesztése**" folyamatlépés alkalmával lehetősége van a korábban rögzített adatok módosítására, valamint további adatok rögzítésére.

### 2.5.1. Érintettek lap

LECHNER

Itt találja a korábbi lépésekben rögzített személyek listáját. Ha további érintettet kíván rögzíteni, az "Érintett felvétele" gombbal teheti meg. Az Érintett felvétele gombra kattintva a 2.3 fejezetben leírt módon rögzíthető az új érintett.

| Piszkozat sz            | viszkozat szerkesztése 202100057864 - CSARNOK ÉPÍTÉS                                                                                                    |                         |                     |            |                      |                |  |  |  |  |
|-------------------------|----------------------------------------------------------------------------------------------------|-------------------------|---------------------|------------|----------------------|----------------|--|--|--|--|
| Ezentúl ez<br>továbbiak | Ezentúl ezen az oldalon a dokumentumok és cselekmények lap csak az után lesz látható, ha azokból legalább egyet létrehozott, vagy feltöltött. Dokumentum feltöltése a továbbiakban csak az irat mellékleteként lehetséges. |                         |                     |            |                      |                |  |  |  |  |
| Megosztás               | Előzetes megkeresés 🗸                                                                                                    | Eljárást indító kérelem |                     |            |                      |                |  |  |  |  |
|                         | ÉRINTETTEK                                                                                                    | ÁLTALÁNOS ADATO         | к                   | ELŐZMÉNYEK | TÁRGYI INGATLANOK    |                |  |  |  |  |
| Az eljárás kiemelt      | t ügyfele: Kérelmező Felhasználó                                                                                                    | me                      | gadhat több szót is | Q          |                      | Sorok száma: 3 |  |  |  |  |
| MŰVELETEK               | NÉV                                                                                                    |                         | ∆ CÍM               |            | TÍPUS                | TÖRÖLT         |  |  |  |  |
| 6 0                     | Kérelmező Feleség                                                                                                    |                         |                     |            | Kérelmező (Építtető) |                |  |  |  |  |
| ß                       | Kérelmező Felhasználó                                                                                                    |                         |                     |            | Kérelmező (Építtető) |                |  |  |  |  |
| C i                     | Tervező Géza                                                                                                    |                         |                     |            | Tervező              | □ 、            |  |  |  |  |
| ÉRINTETT FE             | IVÉTELE                                                                                                    |                         |                     |            |                      |                |  |  |  |  |

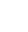

Európai Unió

MAGYARORSZÁG KORMÁNYA BEFEKTETÉS A JÖVŐBE

Európai Szociális Alap

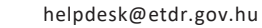

# 2.5.2. Általános adatok lap

Ezen a lapon találhatóak az piszkozat létrehozásakor megadott adatok, amelyeket – amennyiben szükségesnek ítéli meg – a "Szerkesztés" gombra kattintva módosíthatja.

| Piszkozat szerkesztése                                      |                                                                        |                                                             | 202100057864 - CSARNOK ÉPÍTÉS 📑       |
|-------------------------------------------------------------|------------------------------------------------------------------------|-------------------------------------------------------------|---------------------------------------|
| Ezentúl ezen az oldalon a do<br>továbbiakban csak az irat m | kumentumok és cselekmények lap csak az ut<br>ellékleteként lehetséges. | án lesz látható, ha azokból legalább egyet létrehozott, vag | y feltöltött. Dokumentum feltöltése a |
| Megosztás Előzetes megl                                     | eresés 🗸 🛛 Eljárást indító kérelem                                     |                                                             |                                       |
| ÉRINTETTEK                                                  | ÁLTALÁNOS ADATOK                                                       | ELŐZMÉNYEK                                                  | TÁRGYI INGATLANOK                     |
| Azonosító                                                   | 202100057864                                                           |                                                             |                                       |
| Állapot                                                     | Rögzítés alatt                                                         |                                                             |                                       |
| Megnevezés                                                  | Csarnok építés                                                         |                                                             |                                       |
| Eljárás típusa                                              | Ellenőrzött bejelentés (építés)                                        |                                                             |                                       |
| Építési tevékenység                                         | ipari csarnok építés                                                   |                                                             |                                       |
| Számított építményérték<br>(Ft)                             | 2 000 000 Ft                                                           |                                                             |                                       |
| Nemzetgazdasági<br>szempontból kiemelt<br>beruházás         |                                                                        |                                                             |                                       |
| Kijelölő jogszabályhely                                     |                                                                        |                                                             |                                       |
| Sommás eljárás                                              |                                                                        |                                                             |                                       |
| Eljáró hatóság                                              |                                                                        |                                                             |                                       |
| Kérelem rövid leírása                                       | ipari csarnok építése                                                  |                                                             |                                       |
| Megjegyzés                                                  |                                                                        |                                                             |                                       |
| SZERKESZTÉS                                                 |                                                                        |                                                             |                                       |

# 2.5.3. Előzmények lap

Amennyiben a benyújtandó kérelemnek van már előzmény ügye, ezen a lapon tudja azt rögzíteni.

Két rögzítési lehetőség közül választhat:

- a "Benyújtott ÉTDR eljárás hozzáadása" gomb segítségével olyan, már benyújtott, ÉTDR-ben lefolytatott eljá-• rást tud hozzárendelni ezen ügyhöz, amelyben elektronikus kapcsolattartással kérelmező, meghatalmazott vagy képviselő volt,
- az "Egyéb eljárás hozzáadása" gombbal pedig manuálisan tudja az előzmény eljárás adatait megadni. •

Az előbbi módszerrel létrehozott bejegyzés esetén keletkezik egy link is, melyre kattintva megtekinthető lesz a korábbi eljárás.

| Piszkozat szerkesztése                                                                  | 202100057864 - CSARNOK ÉPÍTÉS                                 | 6                                              |                                    |   |
|-----------------------------------------------------------------------------------------|---------------------------------------------------------------|------------------------------------------------|------------------------------------|---|
| Ezentúl ezen az oldalon a dokumentumok é<br>továbbiakban csak az irat mellékleteként le | és cselekmények lap csak az után lesz látható, l<br>hetséges. | ha azokból legalább egyet létrehozott, vagy fé | eltöltött. Dokumentum feltöltése a |   |
| Megosztás Előzetes megkeresés 🗸 🗌                                                       | Eljárást indító kérelem                                       |                                                |                                    |   |
| ÉRINTETTEK                                                                              | ÁLTALÁNOS ADATOK                                              | ELŐZMÉNYEK                                     | TÁRGYI INGATLANOK                  |   |
| MŰVELETEK ÉTDR AZON. $\bigtriangledown$ TELEPÜLÉS                                       |                                                               |                                                | HELYRAJZI IKTATÓSZÁM<br>SZÁM       |   |
|                                                                                         | Nincs megjele                                                 | enítendő adat                                  |                                    | ^ |
|                                                                                         |                                                               |                                                |                                    |   |
|                                                                                         |                                                               |                                                |                                    | ~ |
| BENYÚJTOTT ÉTDR ELJÁRÁS HOZZÁADÁSA EG'                                                  | YÉB ELJÁRÁS HOZZÁADÁSA                                        |                                                |                                    |   |

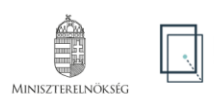

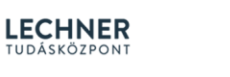

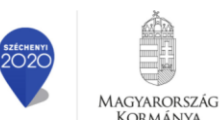

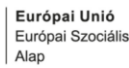

BEFEKTETÉS A JÖVŐBE

# 2.5.4. Tárgyi ingatlanok lap

A piszkozat létrehozásának első lépésében meg kellett adni a tárgyi ingatlan adatait, ezért azon adatok itt már megtalálhatóak. Szükség szerint a "Szerkesztés" ikon segítségével módosíthatjuk az adatokat, illetve lehetőség van további tárgyi ingatlan(ok) felvételére is, melyet az "**Új tárgyi ingatlan rögzítése**" gomb segítségével tehet meg.

| Piszkozat szerkes                 | Piszkozat szerkesztése 202100057864 - 0                      |                            |                    |                        |               |                               | 202100057864 - CSARNOK ÉPÍTÉS     | 6 |
|-----------------------------------|--------------------------------------------------------------|----------------------------|--------------------|------------------------|---------------|-------------------------------|-----------------------------------|---|
| Ezentúl ezen az<br>továbbiakban o | z oldalon a dokumentumok é<br>sak az irat mellékleteként lef | s cselekménye<br>ietséges. | k lap csak az utár | n lesz látható, ha azo | okból legalát | bb egyet létrehozott, vagy fe | ltöltött. Dokumentum feltöltése a |   |
| Megosztás E                       | lőzetes megkeresés 🗸 🛛 E                                     | iljárást indító k          | érelem             |                        |               |                               |                                   |   |
| É                                 | RINTETTEK                                                    |                            | LTALÁNOS ADATOK    |                        | 1             | ELŐZMÉNYEK                    | TÁRGYI INGATLANOK                 |   |
| Építési tevékenységgel é          | rintett telek: Budapest XI. kerület - 111                    | 1                          |                    |                        |               |                               |                                   |   |
| MŰVELETEK                         | TELEPÜLÉS                                                    | ∆ IRÁNYÍT                  | ÓSZÁM FEKVÉS       | HELYRAJZI<br>SZÁM      | СІ́М          |                               |                                   |   |
| Q 🗹                               | Budapest XI. kerület                                         | 1111                       | Belterület         | 1111                   |               |                               |                                   | ^ |
|                                   |                                                              |                            |                    |                        |               |                               |                                   | ~ |
| ÚJ TÁRGYI INGATLA                 | IN RÖGZÍTÉSE                                                 |                            |                    |                        |               |                               |                                   |   |

# 2.6. Piszkozatról benyújtható kérelmek fajtái

Az építésügyi hatósági eljárásokban a kérelmeket a következőek szerint lehet csoportosítani:

- 1. Előzetes megkeresés
- 2. Eljárást megindító kérelem

Az előzetes megkeresés kérelmek szerkesztését a PISZKOZAT SZERKESZTÉSE képernyőn az "Előzetes megkeresés" gombbal tudja elindítani. Az egérmutatót az "Előzetes megkeresés" gomb fölé állítva a lenyíló menüből tudja kiválasztani a megfelelő kérelem-típust:

- Új építésügyi hatósági szolgáltatás esetében a kérelmező (vagy képviselője, meghatalmazottja) nemcsak a szakhatóságoktól kérhet előzetes állásfoglalást, hanem a benyújtandó építésügyi hatósági engedélykérelemmel kapcsolatos kérdéseivel a jogszabályban meghatározott kérdéskörben az illetékes építésügyi hatósághoz is fordulhat.
- Előzetes szakhatósági állásfoglalást nem kötelező kérni, akkor célszerű ezt a lehetőséget választania, amennyiben szeretné úgy benyújtani az építésügyi hatósághoz a kérelmét, hogy már rendelkezésére álljanak a jogszabály által szükséges esetekben a jóváhagyó szakhatósági állásfoglalások, mert ezzel az építésügyi hatóság ügyintézési idejét csökkenteni tudja.
- **Településképi véleményt** jogszabály szerinti esetekben, az építésügyi hatósági eljárás megindítása előtt az ÉTDRen keresztül kell beszerezni, az építés helye szerinti település polgármesteréhez benyújtott kérelemmel, amenynyiben a települési önkormányzat képviselőtestülete erről rendeletet alkotott és az építési tevékenység ezt indokolja.
- **Tervtanácsi vélemény** beszerzésének szükségességét a tervezés tárgya alapján a megbízott tervező általában meg tudja ítélni. Bővebb információért a településrendezési és az építészeti-műszaki tervtanácsokról szóló 252/2006. (XII. 7.) Korm. rendeletet előírásait javasolt megismerni.
- Központi tervtanácsi vélemény Bővebb információért a településrendezési és az építészeti-műszaki tervtanácsokról szóló 252/2006. (XII. 7.) Korm. rendeletet előírásait javasolt megismerni.
- Országképi- és településvédelmi szempontú vélemény beszerzése kizárólag az államháztartásról szóló törvény végrehajtásáról szóló 368/2011. (XII. 31.) Korm. rendeletet 50/A. §-ban meghatározott építési beruházások megvalósítását célzó visszterhes szerződés megkötése előtt kötelező.
- Egyéb

Az előzetes megkeresés benyújtásáról részletesen az Építésügyi kérelem benyújtása segédletben olvashat.

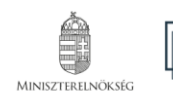

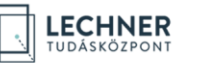

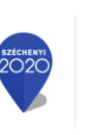

MAGYARORSZÁG

Kormánya

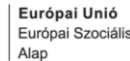

# 3. ELLENŐRZÖTT BEJELENTÉS BENYÚJTÁSA

Minden piszkozatból (tárhelyből) tetszőleges számú előzetes megkeresés nyújtható be, viszont építésügyi hatósági eljárást indító kérelem csak egy. Ahány építésügyi hatósági eljárást kíván indítani, annyi piszkozatot szükséges létrehozni.

Amennyiben az adatok ellenőrzésre kerültek a kérelem benyújtásához kattintson az "Eljárást indító kérelem" gombra!

| Piszkozat szerke             | esztése                                                         |                 |                      |                  |                   |            |                                | 202100057864 - CSARNOK ÉPÍTÉS      | 6 |
|------------------------------|-----------------------------------------------------------------|-----------------|----------------------|------------------|-------------------|------------|--------------------------------|------------------------------------|---|
| Ezentúl ezen<br>továbbiakban | az oldalon a dokumentumok és<br>csak az irat mellékleteként leh | csele<br>etsége | kmények lap c<br>es. | sak az után lesz | látható, ha azol  | kból legal | ább egyet létrehozott, vagy fe | eltöltött. Dokumentum feltöltése a |   |
| Megosztás                    | Előzetes megkeresés 🗸 🛛 El                                      | járást          | indító kérelem       |                  |                   |            |                                |                                    |   |
|                              | ÉRINTETTEK                                                      |                 | ÁLTALÁNO             | DS ADATOK        |                   |            | ELŐZMÉNYEK                     | TÁRGYI INGATLANOK                  |   |
| Építési tevékenységge        | érintett telek: Budapest XI. kerület - 111                      |                 |                      |                  |                   |            |                                |                                    |   |
| MŰVELETEK                    | TELEPÜLÉS                                                       | Δ               | IRÁNYÍTÓSZÁM         | FEKVÉS           | HELYRAJZI<br>SZÁM | СІ́М       |                                |                                    |   |
| a B                          | Budapest XI. kerület                                            |                 | 1111                 | Belterület       | 1111              |            |                                |                                    | ~ |
|                              |                                                                 |                 |                      |                  |                   |            |                                |                                    |   |
|                              |                                                                 |                 |                      |                  |                   |            |                                |                                    | ~ |
| ÚJ TÁRGYI INGAT              | LAN RÖGZÍTÉSE                                                   |                 |                      |                  |                   |            |                                |                                    |   |

Ezt követően megjelennek a cselekmény adatai.

#### 3.1 Eljáró hatóság lap

Alapesetben egy ingatlan kapcsán csak egyetlen illetékességgel és hatáskörrel rendelkező, eljáró hatóságot létezhet. Azt a rendszer automatikusan kiválasztja. Amennyiben valmilyen okból több hatóságot kell választania kattintson az "Elsőfokon eljáró hatóság kiválasztása" gombra.

| Kérelem benyújtása                                                                                                    | 202100057864 - CSARNOK ÉPÍTÉS | 6  |
|----------------------------------------------------------------------------------------------------|-------------------------------|----|
| CSELEKMÉNY ADATAI                                                                                                    |                               |    |
| ELJÁRÓ HATÓSÁG MELLÉKLETEK IRAT                                                                                                |                               |    |
| Elsöfokon eljáró hatóság Budapest Főváros Kormányhivatala Építésügyi és Örökségvédelmi Főosztály (építésügy, építésfelügyelet) |                               |    |
| ELSŐFOKON ELJÁRÓ HATÓSÁG KIVÁLASZTÁSA                                                                                          |                               |    |
|                                                                                                    | VISSZA TOVÁ                   | BB |

#### 3.2 Mellékletek

Minden irat létrehozásakor csatolni kell a tárhelyre feltöltött dokumentumok közül azokat, melyeket a címzett részére szeretnénk elküldeni. Új dokumentumokat az "**Új dokumentum feltöltése**" gomb segítségével tud feltölteni.

|                                                                                                    | 3 |
|----------------------------------------------------------------------------------------------------|---|
| CSELEKMÉNY ADATAI                                                                                                    |   |
| ELJÁRÓ HATÓSÁG MELLÉKLETEK IRAT                                                                                                    |   |
| tervlap můszaki leírás alaprajz metszet homlokzat helyszínrajz tulajdoni lap igazolás nyilatkozat fotó térképmásolat mérésügy kat.véd. módosított |   |
| IRAT/<br>DOK. FÁJLNÉV △ SORSZÁM TÍPUS / LEÍRÁS CÍMKÉK FELTÖLTÉS IDEJE FELTÖLTŐ                                                                    |   |
| Nincs megjelenítendő adat                                                                                                    | ^ |
|                                                                                                    |   |
|                                                                                                    | ~ |
| ÚJ DOKUMENTUM FELTÖLTÉSE                                                                                                    |   |
| VISSZA TOVÁBB                                                                                                    |   |

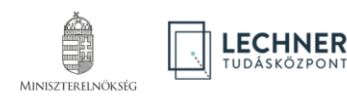

Európai Unió

Európai Szociális Alap

BEFEKTETÉS A JÖVŐBE

MAGYARORSZÁG

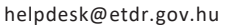

### 3.3. Irat lap

Lehetősége van az Iratkép megtekintésére, mellyel egy Eljárást indító kérelem.pdf dokumentumot állít elő a rendszer, illetve a "**Szerkesztés**" gombbal a Tárgy mezőt módosíthatja.

**Figyelem!** Az ezen a ponton megtekintett iratkép még nem rendelkezik elektronikus aláírással, ezért annak megtekintése csupán ellenőrzési szempontból indokolt.

| Kérelem benyújtása        | 202100057864 - CSARNOK ÉPÍTÉS 📑                        |
|---------------------------|--------------------------------------------------------|
| CSELEKMÉNY ADATAI         |                                                        |
| ELJÁRÓ HATÓSÁG MELLÉKLETI | EK IRAT                                                |
| ÉTDR iratazonosító        | IR-000308121/2021 🖪                                    |
| Létrehozás időpontja      | 2021.08.05. 10:03:32                                   |
| Állapot                   | Folyamatban                                            |
| Irány                     | Kimenő                                                 |
| Tárgy                     | Ellenőrzött bejelentés (építés) - Budapest XI. kerület |
| Küldés dátuma             |                                                        |
| IRATKÉP MEGTEKINTÉSE SZ   | ERKESZTÉS                                              |
|                           | VISSZA TOVÁBB                                          |

# 3.4. Kérelem benyújtása

Kérelem benyújtásához kattintson a "**Tovább**" gombra! A Kérelem adatai oldalon megjelennek a korábban rögzített adatok, melyeket a benyújtás előtt még ellenőrizhet.

| KÉRELEM ADATAI            |                           |                      |                           |                               |                       |                      |
|---------------------------|---------------------------|----------------------|---------------------------|-------------------------------|-----------------------|----------------------|
| ÉTDR azonosító            | 202100057864              |                      |                           |                               |                       |                      |
| Eljárás neve              | Csarnok építés            |                      |                           |                               |                       |                      |
| Eljárás típusa            | Ellenőrzött bejelentés (é | pítés)               |                           |                               |                       |                      |
| Eljárás indításának módja | Kérelemre                 |                      |                           |                               |                       |                      |
| Létrehozás ideje          | 2021.08.05. 10:03:32      |                      |                           |                               |                       |                      |
| Elsőfokon eljáró hatóság  | Budapest Főváros Korm     | ányhivatala Építésüg | yi és Örökségvédelmi Főos | sztály (építésügy, építésfelü | igyelet)              |                      |
| Tárgyi ingatlan           | 1111 Budapest XI. kerül   | et ; Hrsz: 1111      |                           |                               |                       |                      |
| BENYÚJTÓ ADATAI           | Kérelmező Felhasználó     |                      |                           |                               |                       |                      |
| Teljes születési név      | Kérelmező Felhasználó     |                      |                           |                               |                       |                      |
| Anyja teljes neve         | Kérelmezőné Erika         |                      |                           |                               |                       |                      |
| Születési ország          | Magyar                    |                      |                           |                               |                       |                      |
| Születési település       | Budapest                  |                      |                           |                               |                       |                      |
| Születési idő             | 1980.06.01.               |                      |                           |                               |                       |                      |
| Állandó lakcím            | 1111 Budapest XI. kerül   | et                   |                           |                               |                       |                      |
| Levelezési cím            |                           |                      |                           |                               |                       |                      |
|                           |                           |                      |                           |                               |                       |                      |
| PISZKOZAT<br>LÉTREHOZÁSA  | KÉRELMEZŐ<br>RÖGZÍTÉSE    | TERVEZŐ<br>Rögzítése | PISZKOZAT<br>SZERKESZTÉSE | IRAT<br>Szerkesztése          | ADATOK<br>Ellenőrzése | SIKERES<br>Benyújtás |

helpdesk@etdr.gov.hu

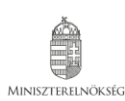

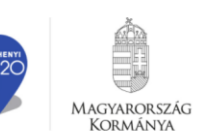

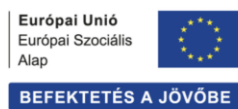

| ÉRINTETTEK                                            |                                                     |               |                        |                       |           |
|-------------------------------------------------------|-----------------------------------------------------|---------------|------------------------|-----------------------|-----------|
| Kérelmező (Építtető)                                  | Kérelmező Felhasználó                               |               |                        |                       |           |
| Kérelmező (Építtető)                                  | Kérelmező Feleség                                   |               |                        |                       |           |
| Tervező                                               | Tervező Géza                                        |               |                        |                       |           |
| MELLÉKLETEK<br>tervlap műszaki leírás a<br>módosított | alaprajz metszet homlokzat helyszínrajz tulajdoni l | ap igazolás n | yilatkozat fotó térkép | másolat mérésügy      | kat.véd.  |
| IRAT/ FÁJLNÉV<br>DOK.                                 | △ SORSZÁM TÍPUS / LEÍRÁS                            | CÍMKÉK        | FELTÖLTÉS IDEJE        | FELTÖLTŐ              |           |
| md_01_muszleiras.pdf 301 036 B                        | 0                                                   |               | 2021.08.05. 10:23:11   | Kérelmező Felhasználó | Ĩ         |
|                                                       |                                                     |               |                        |                       | ~         |
| IRATKÉP MEGTEKINTÉSE                                  |                                                     |               |                        | VISSZA                | BENYÚJTÁS |

Amennyiben az adatok helyesek és minden szükséges mellékletet feltöltött kattintson a "Benyújtás" gombra!

Sikeres benyújtást követően a rendszer eljuttatja az eljáró hatósághoz a kérelmét. A lap alján tudja nyomon követni, hogy a kérelem milyen státuszban van.

|                                        | KÉRELMÉT                            | A RENDSZER ELJUTTAT       | TA A CÍMZETTNEK              |                                     |                |                    |                             |                       |        |                       |
|----------------------------------------|-------------------------------------|---------------------------|------------------------------|-------------------------------------|----------------|--------------------|-----------------------------|-----------------------|--------|-----------------------|
|                                        | BENYÚJTOT                           | T KÉRELEM KIVONATA        | ÜGY ÁTTEKINTI                | İSE                                 |                |                    |                             |                       |        |                       |
|                                        | Beküldés ideje 2021.08.05. 10:48:29 |                           |                              |                                     |                |                    |                             |                       |        |                       |
|                                        | Iratazonos                          | ító                       | IR-000308121/                | 2021                                |                |                    |                             |                       |        |                       |
|                                        | Beküldő ne                          | eve                       | Kérelmező Felh               | asználó                             |                |                    |                             |                       |        |                       |
|                                        | Címzett ha                          | tóság                     | <ul> <li>Budapest</li> </ul> | Főváros Kormányhivatala Építé       | sügyi és Öröks | ségvédelmi Főosztá | ly (építésügy, építésfelügy | velet)                |        |                       |
|                                        | MELLÉKLET                           | FK                        |                              |                                     |                |                    |                             |                       |        |                       |
|                                        | Az irathoz o                        | satalt malláklatak        |                              |                                     |                |                    |                             |                       |        |                       |
|                                        | SORSZÁM                             | Saton menekietek          | FÁJLNÉ                       | /                                   | LEÍRÁS         | CÍMKÉK             | FELTÖLTÉS IDEJE             | FELTÖLTŐ              |        | 1                     |
|                                        | 0                                   | 0 D md_01_muszleiras.pdf  |                              |                                     |                |                    | 2021.08.05.<br>10:23:11     | Kérelmező Felhasználó |        |                       |
|                                        |                                     |                           |                              |                                     |                |                    |                             |                       |        |                       |
|                                        |                                     |                           |                              |                                     |                |                    |                             |                       |        |                       |
|                                        |                                     |                           |                              |                                     |                |                    |                             |                       |        |                       |
|                                        |                                     |                           |                              |                                     |                |                    |                             |                       |        |                       |
|                                        |                                     |                           |                              |                                     |                |                    |                             |                       |        | à                     |
| E-epites portal<br>Üzemelteti a Lechne | er Nonprofit Kf                     | t. az Építészeti. Építési | iavi és Örökséavéde          | elmi Helvettes Államtitkárság megbí | zásából        |                    |                             |                       | \$2020 |                       |
| Verzió: 1.32.0.0-ddd                   | lc5d9                               |                           | -3)                          |                                     |                |                    |                             |                       | N      | Magyarorsz<br>Kormány |
|                                        |                                     | ×                         |                              |                                     | _              |                    |                             |                       |        |                       |
|                                        |                                     |                           |                              | ÜGYINTÉZÉS                          |                | DÖNTÉS             | Vi                          | GLEGESSÉ VÁLT DÖNTÉS  |        |                       |

A "Benyújtott kérelem kivonata" gombbal tudja megtekinteni a benyújtott kérelmének elektronikusan aláírt, pdf formátumú kivonatát.

Az "Ügy áttekintése" gomb segítségével pedig visszatérhet az ügy adataihoz, ahonnan ezentúl már csak közbenső kérelmeket indíthat.

A kérelem benyújtását követően már nem a Piszkozatok menüpontban, hanem a Benyújtott kérelmek menüpontban találhatja meg az ügyét.

#### Figyelem!

A címzett hatóság csak azokat a dokumentumokat látja, melyeket a neki megküldött cselekmények "Mellékletek" lapján rögzített!

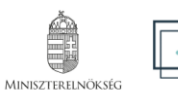

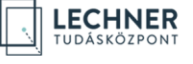

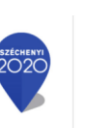

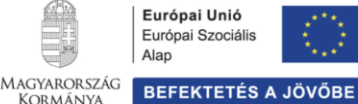

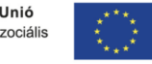